# -eConstruction-

## Öffentliche Auflage und Publikation «Amtsblattportal»

Benutzerschulung eConstruction

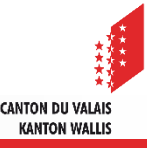

## Inhaltsverzeichnis

- Allgemeines
- Verfahren
- Verwaltung der öffentlichen Auflagen: Erstellung
- Auflagenverwaltung
- Verwaltung der einzusehenden Dokumente
- Annullierung einer öffentlichen Auflage
- Verwaltung von Versandfehlern im digitalen Amtsblatt

## Allgemeines

- Öffentliche Auflagen werden auf der Plattform in der Rubrik «Publikation, öffentliche Auflage und Einsprache» verwaltet.
- Für dasselbe Baugesuch können mehrere öffentliche Auflagen erstellt werden.
- eConstruction übernimmt freigegebene Publikationen, welche am Vortag um 12 Uhr im Status «Bereit für Publikation» sind, und leitet sie automatisch an das Amtsblattportal weiter.
- Öffentliche Auflagen im Status «Bereit f
  ür Publikation» k
  önnen auf der Plattform eConstruction bis am Vortag der Publikation um 12 Uhr storniert werden.
- Eine Bestätigungsmail mit allen Publikationen kantonaler Zuständigkeit wird zusammen mit den Dateien (PDF-Format) an das KBS gesendet.
- Eine Bestätigungsmail mit allen Dossiers in kommunaler und kantonaler Zuständigkeit wird mit den Dateien (PDF-Format) an jede Gemeinde gesendet.
- Sobald eine Auflage publiziert ist, können Einsprachen eingereicht werden.
- A Nach der Erfassung von Einsprachen kann das zuständige Organ Einigungsverhandlungen durchführen.
- Link f
  ür das digitale Amtsblatt : Amtsblatt des Kantons Wallis (vs.ch)

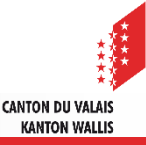

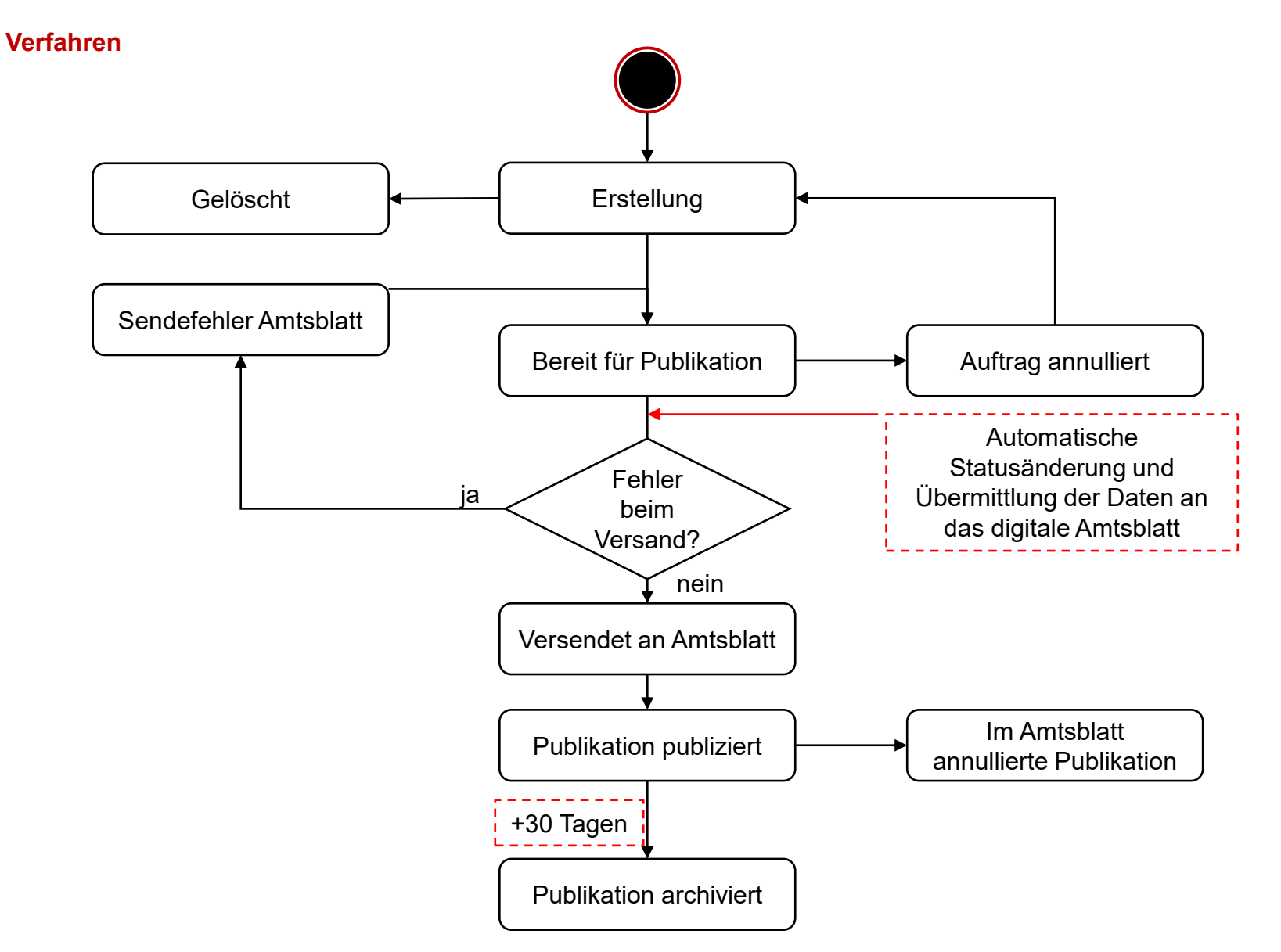

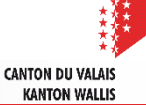

## Verwaltung öffentlicher Auflagen: Erstellung

- 1. Rubrik «Publikation, öffentliche Auflage und Einsprache» auswählen
- 2. Einen Unterordner vom Typ «Öffentliche Auflage» erstellen

|                                                    | ≡            |
|----------------------------------------------------|--------------|
| ✓ Partnerinformationen                             |              |
| ✤ Bauwerk & Grundstückinformation                  |              |
| ✓ Spezifische Formulare                            |              |
| Bau- und Zonenreglement (BZR)                      |              |
| Validierungen                                      |              |
| Adminstrative Verwaltung                           | •            |
| Verwaltung Strasse und Nr.                         | $\checkmark$ |
| Übersicht Vernehmlassung                           |              |
| Verwaltung Vernehmlassung                          |              |
| Antrag zur Vervollständigung sowie                 | 11           |
| zusätzliche Informationen                          | _            |
| Publikation, öffentliche Auflage und<br>Einsprache | 1            |
| Entscheide                                         | -            |
| Rechnungsstellung                                  |              |
| Bauten & Anlagen                                   |              |
| Unterlagen & Dokumente                             |              |
| Vorlagen                                           |              |
| Zugriffsverwaltung Dossier                         |              |
| Dossierverantwortung                               |              |
| Verbundene Dossiers                                |              |
| Delegation                                         |              |
| Kerrospondonz & Anfragon                           |              |
| GWR                                                |              |
| GWK                                                |              |

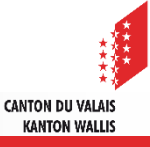

## Auflage verwalten 1/2

Die erforderlichen Daten in das Formular eingeben.

#### Gewünschtes Publikationsdatum wählen.

| E Publikation                      | Publikation                                                                                                    |   |  |  |  |  |  |
|------------------------------------|----------------------------------------------------------------------------------------------------|---|--|--|--|--|--|
| Auswahl der einsehbaren Unterlagen |                                                                                                    |   |  |  |  |  |  |
| Vorlagen                           | 🛦 Für die öffentliche Auflage ausschliesslich eConstruction und niemals direkt das Amtsblattportal verwenden. Sie vermeiden so Probleme mit der Datenintegrität. |   |  |  |  |  |  |
| Chronologie Statuswechsel          |                                                                                                    |   |  |  |  |  |  |
|                                    | atum Publikation                                                                                                    |   |  |  |  |  |  |
|                                    | Gewünschtes Datum der Publikation * 25.04.2025                                                                                                    |   |  |  |  |  |  |
|                                    | Ende der Redaktions-/Änderungsfrist (bis 24.04.2025<br>12.00 Uhr)                                                                                                | _ |  |  |  |  |  |
|                                    | Einsprachefrist 26.0 <mark>3</mark> .2025                                                                                                    |   |  |  |  |  |  |
|                                    |                                                                                                    |   |  |  |  |  |  |
|                                    | Nach Wahl des Publikationsdatums<br>automatisch übernommene Daten.                                                                                               |   |  |  |  |  |  |
|                                    |                                                                                                    |   |  |  |  |  |  |
|                                    |                                                                                                    |   |  |  |  |  |  |
|                                    |                                                                                                    |   |  |  |  |  |  |
|                                    |                                                                                                    |   |  |  |  |  |  |

 Die Redaktions- bzw. Änderungsfrist endet um 12 Uhr am Vortag des Publikationstermins. Die Publikation erfolgt jeweils am Freitag.

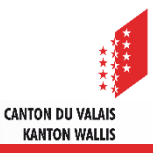

## Auflage verwalten 2/2

- Möglichkeit der Datenübernahme aus dem Stammdossier.
- Alle Daten sind bearbeitbar.

|                                    | ≡                                                                     | Baugesuch                                    |  |                                                            |                                     |  |  |
|------------------------------------|-----------------------------------------------------------------------|----------------------------------------------|--|------------------------------------------------------------|-------------------------------------|--|--|
| Publikation                        | ٠                                                                     | Datenübernahme aus<br>Stammdossier           |  |                                                            |                                     |  |  |
| Auswahl der einsehbaren Unterlagen | •                                                                     |                                              |  | Daten aus Stammdossier                                     |                                     |  |  |
| Vorlagen                           |                                                                       |                                              |  |                                                            | Daten aus dem Stammdossier kopierer |  |  |
| Chronologie Statuswechsel          |                                                                       | Allgemeine Informationen                     |  |                                                            |                                     |  |  |
|                                    |                                                                       | Meldungsnummer                               |  |                                                            |                                     |  |  |
|                                    |                                                                       | Stand der Veröffentlichung eBO               |  |                                                            |                                     |  |  |
|                                    |                                                                       | Nummer für die Konsultation<br>eConstruction |  | 3822bc24                                                   |                                     |  |  |
|                                    |                                                                       | Titel des Bauprojekts *                      |  |                                                            |                                     |  |  |
|                                    |                                                                       | Gesuchsteller(in/nen) 1                      |  |                                                            |                                     |  |  |
|                                    | Juristische Persönlichkeit * O Natürliche Person O Juristische Person |                                              |  |                                                            |                                     |  |  |
|                                    |                                                                       | 0                                            |  |                                                            |                                     |  |  |
|                                    |                                                                       | Planverfasser/in 1                           |  |                                                            |                                     |  |  |
|                                    |                                                                       | Juristische Persönlichkeit *                 |  | $\bigcirc$ Natürliche Person $\bigcirc$ Juristische Person |                                     |  |  |
|                                    |                                                                       | Nachname *                                   |  |                                                            |                                     |  |  |
|                                    |                                                                       | Vorname *                                    |  |                                                            |                                     |  |  |
|                                    |                                                                       | •                                            |  |                                                            |                                     |  |  |
|                                    |                                                                       |                                              |  |                                                            | Herunterladen Speichern             |  |  |

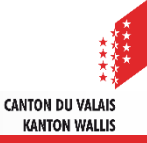

## Verwaltung der einsehbaren Unterlagen

- ▲ Wählen Sie die Dokumente aus, die der Publikation beigelegt werden sollen, mit Ausnahme des Dokuments «Partnerinformationen», da bestimmte Daten, die darin enthalten sind, in der öffentlichen Auflage nicht sichtbar sein sollen (Datenschutz).
- Nur die ausgewählten Dokumente werden f
  ür die Einsicht von Externen sichtbar sein. Wichtig daher ist, ausschliesslich öffentlich zug
  ängliche Dokumente und keine Unterlagen mit persönlichen Daten freizugeben.
- Sobald die Publikation bereit ist, können Sie « Für Publikation freigeben » auswählen.
- Es ist möglich, alle Dokumente auszuwählen und sie im PDF- oder ZIP-Format herunterzuladen.

| Publikation                        | = | Auswal   | hl der einsehbaren Unterlagen                                                    |                                   |                  | Selektionierte Elemente 3 |           |  |  |  |
|------------------------------------|---|----------|----------------------------------------------------------------------------------|-----------------------------------|------------------|---------------------------|-----------|--|--|--|
| Auswahl der einsehbaren Unterlagen | ٠ |          |                                                                                  |                                   | •                |                           | 4         |  |  |  |
| Vorlagen                           |   | Wählen   | Sie alle Dokumente aus Die Auswahl aller Dokumente                               | e aufheben                        |                  |                           |           |  |  |  |
| Chronologie Statuswechsel          |   | 늘 Proje  | ➡ Projektdokumente / Gültigen Grundbuch- oder Katasterauszug 1                   |                                   |                  |                           |           |  |  |  |
|                                    |   |          | Dateiname                                                                        | Autor                             | Datum            | Тур                       |           |  |  |  |
|                                    |   |          | DOC_TST1                                                                         | BENUTZER/IN - (Dossierverwaltung) | 28.02.2025 14:59 | pdf                       | 0 🕹       |  |  |  |
|                                    |   |          |                                                                                  |                                   |                  |                           |           |  |  |  |
|                                    |   | 🖿 Proje  | ektdokumente / Kubische Berechnung nach SI                                       | A                                 |                  |                           |           |  |  |  |
|                                    |   |          | Dateiname                                                                        | Autor                             | Datum            | Тур                       |           |  |  |  |
|                                    |   |          | DOC_TST2                                                                         | BENUTZER/IN - (Dossierverwaltung) | 28.02.2025 15:00 | pdf                       | CI 🛓      |  |  |  |
|                                    |   |          |                                                                                  |                                   |                  |                           |           |  |  |  |
|                                    |   | 🖶 Geor   | 🕿 Geometer / Situationsplan eines offiziellen Geometers mit allen Indikationen 1 |                                   |                  |                           |           |  |  |  |
|                                    |   | <b>V</b> | Dateiname                                                                        | Autor                             | Datum            | Тур                       |           |  |  |  |
|                                    |   |          |                                                                                  |                                   |                  |                           | Speichern |  |  |  |
|                                    |   |          |                                                                                  |                                   |                  | > Für Publikation         | freigeben |  |  |  |
|                                    |   |          |                                                                                  |                                   |                  |                           |           |  |  |  |

CANTON DU VALAIS KANTON WALLIS

#### 8 eConstruction - Benutzerschulung – Öffentliche Auflage

## Annullierung einer öffentlichen Auflage

- Zwei Fälle der Annullierung bestehen:
  - 1. Über die Plattform eConstruction vor der automatischen Übermittlung an das Amtsblatt:
    - Im Status «Bereit für Publikation», bis 12 Uhr am Vortag der Publikation, mittels Schaltfläche «Auftrag annullieren» direkt auf eConstruction
  - 2. Ausnahmsweise nach der Veröffentlichung im Amtsblatt:
    - 1. Einen Antrag auf Annullierung der Publikation beim Support des elektronischen Amtsblatts stellen entweder über das Kontaktformular oder telefonisch unter 058 465 48 00.
    - 2. Überprüfen, ob der Status der Publikation im Amtsblatt auf «Annulliert» gesetzt wurde
    - 3. Zur entsprechenden Publikation auf der Plattform eConstruction gehen
    - 4. Auf die Schaltfläche «Publikation annullieren» klicken
    - 5. Begründung eingeben und auf «Senden» klicken

| Begründung                                                                                                    | ×          |
|----------------------------------------------------------------------------------------------------|------------|
| Achtung! Um eine Publikation zu annullieren, ist dies zuerst im Amtsblatt vorzunehmen. Wurde die Publikation im Amtsblatt berr<br>annulliert? Einsprachen im Zusammenhang mit der annullierten Publikation sind manuell zu bearbeiten. Begründungen werden a<br>"Dossierverwaltung" gesendet. * | eits<br>an |
|                                                                                                    | Î          |
|                                                                                                    | h          |
| Abbrechen Sen                                                                                                    | den        |

Eine Annullierung ist nur im Status «Publikation publiziert» und während der 30-tägigen Auflagefrist möglich.

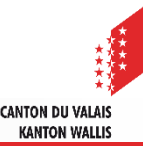

## Vorgehen bei einem Versandfehler an das Amtsblattportal

- In seltenen Fällen ist es möglich, dass gewisse Publikationen nicht korrekt übertragen werden und daher nicht zum gewünschten Datum im Amtsblatt veröffentlicht werden.
- Dies wird durch den Status «Sendefehler Amtsblatt» angezeigt.
- Dossiers in diesem Status können mit Hilfe der erweiterten Suche, welche auch gespeichert werden kann, angezeigt werden.
- Der Support der Plattform eConstruction erhält ebenfalls eine E-Mail f
  ür jede Publikation mit dem Status «Sendefehler Amtsblatt» und wird bei Bedarf die zust
  ändige Beh
  örde dar
  über informieren.
- Im Falle eines Sendefehlers ist ein manuelles Eingreifen nötig, um die erneute Übermittlung an das Amtsblattportal in der Folgewoche auszulösen.
- Dazu ist von der zuständigen Behörde das neue Publikationsdatum erfasst werden.
- Der Status «Sendefehler Amtsblatt» ist dem Status «Erstellung» gleichgestellt und ermöglicht:
  - Die Publikation zu löschen
  - Die **Publikation zu bearbeiten** (Änderung des Publikationsdatums, der Informationen oder der zur Einsicht ausgewählte Unterlagen)
  - Die Publikation im Amtsblatt freizugeben

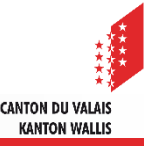